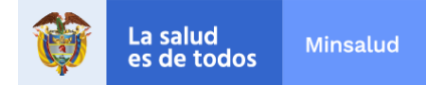

# Guía de consulta

Indicadores disponibles en el tablero de control del Programa de Pruebas, Rastreo y Aislamiento Selectivo y Sostenible – PRASS

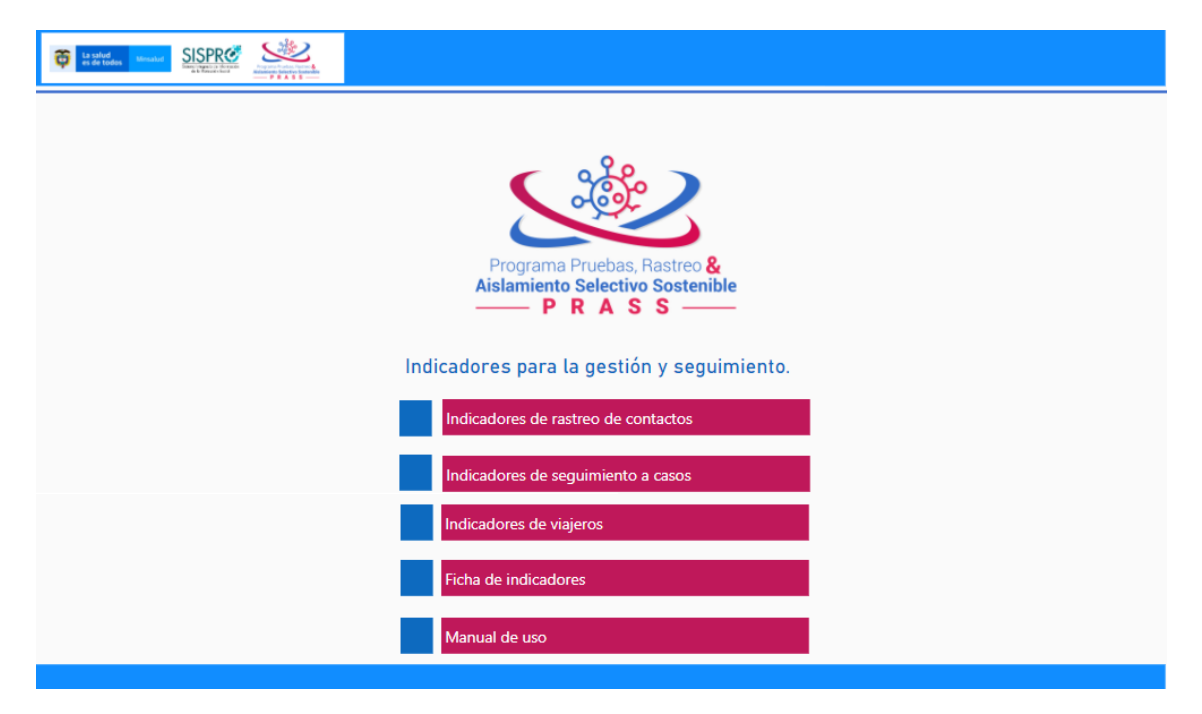

### ¿Qué es el tablero de control de PRASS?

Es una herramienta dinámica de consulta de indicadores de gestión de la implementación del Programa PRASS. Está en constante evolución dependiendo de la disponibilidad de información registrada en el Sistema de Información para el reporte y seguimiento en salud a las personas afectadas por COVID 19 - SegCovid19<sup>1</sup>.

El SegCovid19 se alimenta de varias fuentes de información entre ellas el Sistema Nacional de Vigilancia en Salud Pública SIVIGILA, la Base de Datos Única de Afiliados

<sup>&</sup>lt;sup>1</sup> Resolución 676 de 2020 por la cual se establece el sistema de información para el reporte y seguimiento en salud a las personas afectadas por covid-19 y Resolución 992 de 2020 por la cual se modifica la resolución 676 de 2020, en relación con la información a reportar y los canales dispuestos para ello en el marco del sistema de información para el reporte y seguimiento en salud a las personas afectadas por covid-19

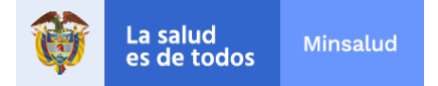

BDUA, los Registros Individuales de Prestación de Servicios RIPS, entre otras. Se estructura en tres componentes así:

- i) Indicadores de rastreo de contactos
- ii) Indicadores de seguimiento a casos.
- iii) Indicadores de viajeros.

Las fuentes de información de todas las variables utilizadas en el cálculo de los indicadores son el SegCovid19 y La Declaración de estado de salud de viajeros de Migración Colombia. Pueden ser consultados en el enlace https://covid19.minsalud.gov.co/ en el botón "INDICADORES PRASS".

Imagen 1. Captura de pantalla del micrositio de Covid-19 del Ministerio de Salud y Protección Social

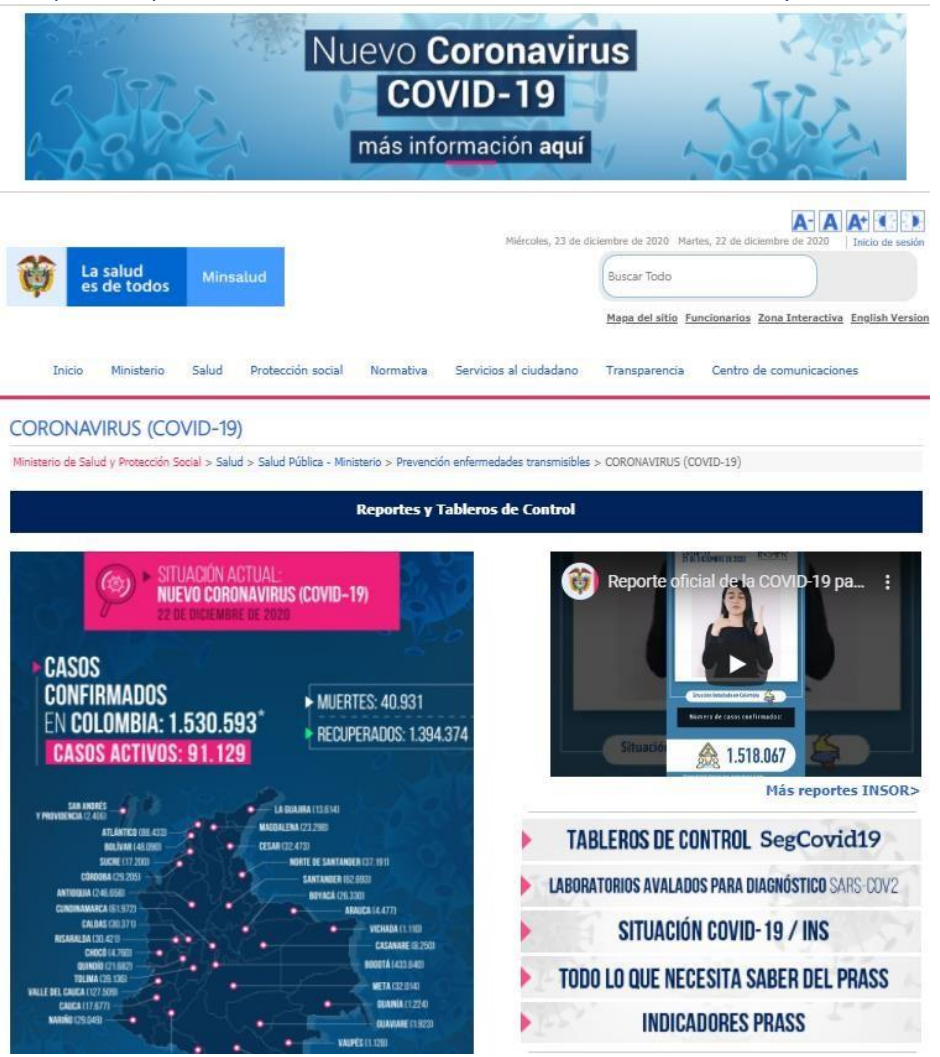

- 2 ---

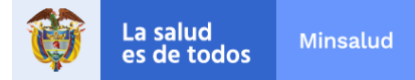

# Los indicadores presentados en el tablero se construyen a partir de las siguientes variables:

| Tabla 1. Variables utilizadas | s para el cálculo de indicadores del Tablero de control del Programa PRASS                                                                                                    |
|-------------------------------|----------------------------------------------------------------------------------------------------|
| Variable                      | Descripción                                                                                                    |
| Número de casos               | Conteo del número de personas únicas reportadas en Segcovid19. De acuerdo<br>con el reporte realizado por las diferentes Fuentes (Confirmados SIVIGILA,<br>Viajeros y Contactos SegCOVID-19).<br>Todos los indicadores del tablero son calculados teniendo en cuenta solo los<br>casos con seguimiento en Segcovid19.                                                                                                    |
| Número de contactos           | Conteo del número de personas registradas como contacto de un caso<br>COVID-19 confirmado, sospechoso o población no afiliada por parte de la<br>Entidad responsable del seguimiento en el aplicativo SegCOVID-19.<br>Para el cálculo de los indicadores los contactos son contabilizados una sola<br>vez, independientemente de que sean registrados por varios casos.                                                                                                    |
| Fuente                        | <ul> <li>Confirmados: Casos confirmados de COVID-19 provenientes de la fuente<br/>de información Casos Confirmados SIVIGILA (Instituto Nacional de<br/>Salud).</li> <li>Sospechosos SIVIGILA: Casos sospechosos de COVID-19 registrados en la<br/>fuente de información de Casos Sospechosos de SIVIGILA (archivo super-<br/>base).</li> <li>Población no afiliada: Casos confirmados de COVID-19 provenientes de<br/>la fuente de información de confirmados SIVIGILA que al ser verificados<br/>contra la información de afiliaciones a salud no se encuentran en las<br/>siguientes bases de datos: Base Única de Afiliados -BDUA, Base de datos<br/>de afiliados a salud de regímenes especiales/excepción -BDEX, Población<br/>Privada de la Libertad -INPEC y Planes Voluntarios.</li> </ul> |
| Geografía de caso             | Corresponde a la geografía (departamento, municipio) reportada en SIVIGILA como geografía de procedencia para el caso confirmado y sospechoso en el momento de realizar el cargue en el aplicativo SegCovid19.                                                                                                    |
| Fecha registro                | La asigna el sistema SegCovid19 al realizar el cargue del caso confirmado y/o del contacto en el aplicativo SegCovid19 previa validación de la entidad responsable del aseguramiento. Dentro de los valores de dominio se encuentran las opciones de mes y semana.                                                                                                    |
| Entidad registro agrupada     | La variable Entidad Registro corresponde a la entidad responsable del<br>aseguramiento de la persona para la cual se reportó el caso de COVID. Previa<br>validación con las Bases de Datos de Aseguramiento. Dentro de los valores de<br>dominio se encuentra "Entidad Agrupada" que permite realizar consultas para<br>las EPS sin diferenciar el tipo de régimen.                                                                                                    |

Fuente: Documento técnico del cubo de información SEGCOVID, Versión 1.0

El Ministerio de Salud y Protección Social trabaja permanentemente en la gestión de información de seguimiento y registro de contactos en el aplicativo SegCovid19, para lo cual es fundamental la concurrencia de los diferentes actores (Entidades Administradoras de Planes de Beneficios -EAPB y Entidades Territoriales) en el reporte oportuno y con calidad en SegCovid19.

- 3 -

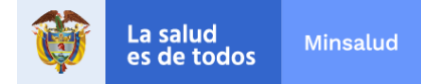

Por otra parte, dado que la información de casos confirmados y sospechosos provenientes de SIVIGILA son cruzados contra las bases de afiliación a salud del Ministerio de Salud y Protección Social, el número de casos puede diferir respecto al publicado por el Instituto Nacional de Salud debido a las situaciones de inconsistencia presentadas en los datos de identificación de algunos casos.

# Aspecto general del tablero de control

El tablero de control está compuesto por varios servicios de información que incluyen gráficos y/o tablas con información estadística que ha sido generada a partir del registro de información de seguimientos y contactos en el aplicativo SegCovid19. Cada uno de estos servicios está estructurado por un banner o cabecera de título en el que se encuentran los logos institucionales del Ministerio de Salud y Protección Social, el del Sistema Integrado de Información de la Protección Social - SISPRO y el del Programa de Pruebas, Rastreo y Aislamiento Selectivo y Sostenible – PRASS (ver Imagen 2).

Imagen 2. Banner o cabecera de título de los servicios de información TC-PRASS

 
 In salud es de todos
 Menuter
 SISPRE
 Anna Sister

Este banner o cabecera de título, también incluye el nombre del tablero (o servicio de información) que se está consultando (igual al del botón de la página principal), las flechas de desplazamiento entre servicios de información  $\Rightarrow$  y el símbolo de una casa 0 que lleva automáticamente a la página de inicio (ver Imagen 3).

Imagen 3. Nombre del tablero y botones de navegación

 Image: Signed and Signed and Signed

En el pie de página de cada servicio de información se indica la fuente de información de la que se obtiene los datos, en este caso, del aplicativo SegCovid19, la fecha de corte, el número de página y una nota aclaratoria que indica que los indicadores son calculados teniendo en cuenta solo los casos con seguimiento en SegCovid19 (ver Imagen 4).

Imagen 4. Pie de página de los servicios de información TC-PRASS

Fuente: Bodega de datos de SISFRO (SGD),SEGCOVID Fecha de corte: 2021-02-03 Nota: Estos indicadores son calculados teniendo en cuenta sólo los casos con seguimiento en SegCOVID19

Al navegar por los diferentes servicios o tableros, la información que se despliega corresponde al total nacional y al hacer uso del panel de la izquierda podrán seleccionarse parámetros de filtro para geografía (departamento y/o municipio), EAPB, fecha de registro y en algunos casos fuente de información.

4 -

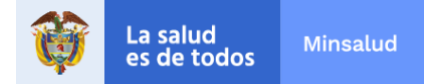

Los indicadores que se visualizan en este tablero tienen en cuenta los siguientes filtros de información:

- Casos para las fuentes: confirmados, población no afiliada y sospechosos SIVIGILA.
- Casos que tengan registrado al menos un seguimiento para la fecha de corte.

Es importante aclarar que en las tablas resumidas de los indicadores no se visualiza la categoría "No definido" cuando se presenta la información por Geografía de caso, por lo tanto es necesario tener en cuenta este filtro cuando se realicen consultas en el Cubo Segcovid.

### Componentes del tablero de control

Componente 1: indicadores de rastreo de contactos

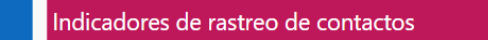

En este componente se encontrará información acerca del registro de contactos de casos confirmados o sospechosos de Covid19 en el sistema SegCovid19, así:

Servicio de información 1 (página 1).

En el primer tablero se presenta la mediana del número de contactos registrados por caso confirmado o sospechoso según fecha de registro y geografía de procedencia de este. También, están disponibles las medidas de tendencia central del comportamiento del registro de contactos y la razón de contactos únicos registrados por caso según fecha de registro.

### Ejemplo de consulta 1:

¿Cuál es la mediana de contactos por cada caso confirmado con seguimiento registrado en el SegCovid19 entre 15 de marzo al 30 de agosto de 2020?

Primero debe verificar que no esté seleccionado ningún filtro en las opciones de

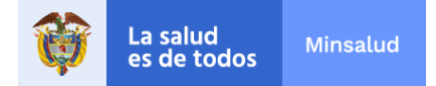

Departamento/Distrito y Municipio y tampoco en EAPB<sup>2</sup> (panel de parámetros de la izquierda), porque lo indicado es solo consultar a nivel nacional el registro; por ejemplo, si se quiere conocer a nivel nacional la mediana de registros para la EAPB Suramericana deberá seleccionarse del panel de la izquierda en el filtro "EAPB" esta entidad.

Ahora bien, en la consulta se solicita un rango de fechas específicas de registro por lo que se debe seleccionar con la barra de desplazamiento las fechas o dar clic sobre ellas para elegir el 15 de marzo de 2020 y el 31 de agosto de 2020 (ver Imagen 5).

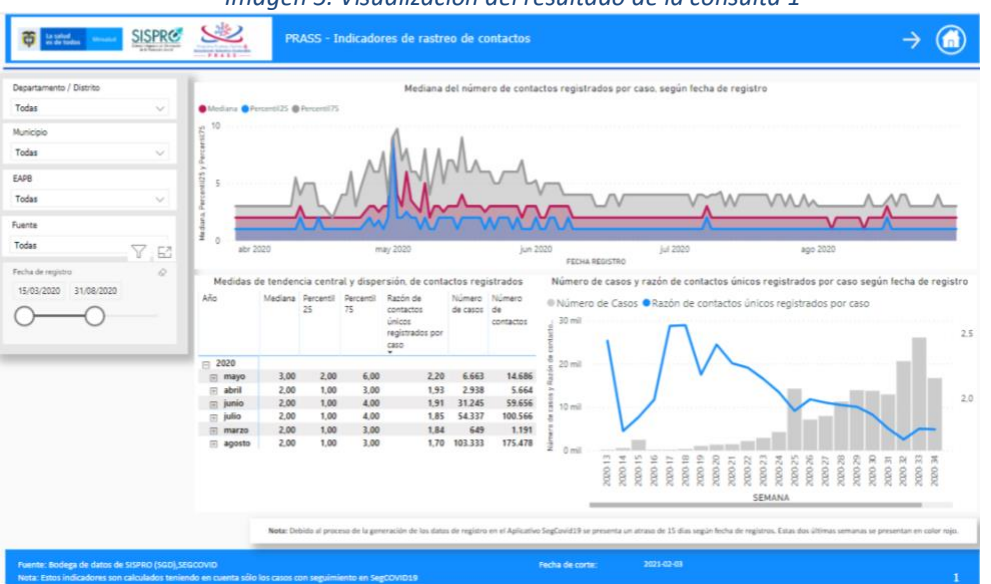

Imagen 5. Visualización del resultado de la consulta 1

# Servicio de información 2 (página 2)

En este servicio de información se dispone la consulta del porcentaje de casos con contactos registrados en el aplicativo SegCovid19 por Entidad territorial, permitiendo realizar consultas interactivas por EAPB. Esta información es generada a partir del reporte realizado por la entidad responsable del aseguramiento de la persona para la cual se reportó el caso de COVID-19 para cada fuente de información (confirmados, sospechosos SIVIGILA y población no afiliada) en cada entidad territorial donde está registrado alguno de sus afiliados según la geografía del caso.

# Ejemplo de consulta 2:

¿Cuál es el porcentaje de registro de contactos por cada caso confirmado con

<sup>&</sup>lt;sup>2</sup> EAPB: Entidad administradora de planes de beneficios.

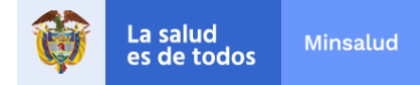

seguimiento en Segcovid19 para COMFACOR durante todo el periodo de registro de datos según la geografía donde se originó el caso entre el 28 de marzo de 2020 y el 16 de diciembre de 2020?

El primer paso para realizar esta consulta es definir en el panel de la izquierda el filtro en el parámetro EAPB y seleccionar la entidad COMFACOR, a continuación, se observará que automáticamente el tablero muestra los casos confirmados, sospechosos o población no afiliada que tenga registrada esta EAPB según la procedencia del caso registrado en el aplicativo SegCovid19.

Para esta consulta en particular la EAPB solo tiene registrados casos confirmados en 4 entidades territoriales del orden departamental y no se registró contactos en ninguno de los casos, de ahí que se sombrean las celdas con color rojo de acuerdo con la clasificación que se visualiza en el panel izquierdo. Ver Imagen6.

| Image                                                                                                    | en 6. Vis                                         | ualización del re                                                          | esultado de la con                                                                                                    | sulta 2                                                              |
|----------------------------------------------------------------------------------------------------|---------------------------------------------------|----------------------------------------------------------------------------|----------------------------------------------------------------------------------------------------|----------------------------------------------------------------------|
| Estimate SISPRE                                                                                                    | P                                                 | RASS - Indicadores de rastreo de cor                                       | itactos                                                                                                    | $\leftarrow \rightarrow \bigcirc$                                    |
| EAPE<br>COMPACOR<br>Pecha Registre<br>28/03/2020 16/12/2020<br>Casos con contacto<br>0-59% Crítico<br>60-79% Regular<br>>80% Adecuado | Ре<br>Антлодия<br>Атылгоо<br>Вириателия<br>Соворя | prcentaje de registro de contactos para c<br>Fuerte<br>Entidod Territorial | asos confirmados y sospechosos de COVID-1<br>Confirmados y sospechosos de COVID-1<br>Segundami Pricentiga de casa<br>registradas<br>1<br>1<br>2<br>0<br>0<br>0<br>0<br>0<br>0<br>0<br>0<br>0<br>0<br>0<br>0<br>0<br>0<br>0<br>0<br>0 | <u>ि</u> + ↓ + ↓ + ↓ = ♥ = छ<br>9 según Entidad territorial y fuente |
| Fuente: Bodega de datos de SISPRO (SGD),SEG<br>Nota: Estos indicadores son calculados teniend                                         | COVID<br>lo en cuenta sólo los casos              | con seguimiento en SegCOV/D19                                              | Fecha de corte: 2023-02-04                                                                                                    | 3                                                                    |

Nos con meseres con encador similar en cente socio seco nel segurnario el segurno o

Servicios de información 3. (página 3)

Similar a la información dispuesta en la página 3, en la página 4 se dispone el porcentaje de casos con contactos registrados por EAPB, según la fuente. Para este caso los filtros de pueden realizar por Entidad Territorial (departamental y municipal) y por fecha de registro en el aplicativo SegCovid19.

<u>Ejemplo de consulta 3:</u>

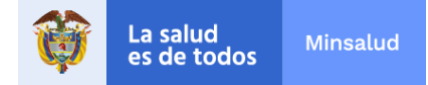

¿Para los casos de COVID 19 presentados en el Departamento de Sucre y registrados durante el mes de enero de 2021, cuál es la EAPB con el mayor número de casos sospechosos con seguimiento y su porcentaje de registro de contactos?

En primer lugar, se deben seleccionar en los parámetros Departamento/Distrito y Fecha de Registro, el departamento de Sucre y el mes de enero de 2021. Una vez filtrado, se identifica que Coosalud es la EAPB con mayor número de casos sospechosos (SIVIGILA) con seguimientos, exactamente 258 y de ellos el 26,74% registraron contactos, es decir, en 69 casos. El porcentaje se sombrea de color rojo indicando que es crítico según la clasificación establecida. Ver imagen 7.

|                      |        | Porcentaje de registro de contac                    | tos para casos com       | in mados y sosp            |                          | 00110-11 001               | pari aria a              |                            |
|----------------------|--------|-----------------------------------------------------|--------------------------|----------------------------|--------------------------|----------------------------|--------------------------|----------------------------|
| SUCRE                | ~      | Fuente                                              | CONF                     | RMADOS                     | SOSPECHO                 | OSOS SIVICILA              |                          |                            |
|                      |        | Entidad Administradora de Planes de Beneficios      | Casos con<br>seguimiento | Porcentaje de<br>casos con | Casos con<br>seguimiento | Porcentaje de<br>casos con | cases con<br>seguimiento | Porcentaje de<br>casos con |
| unicipio             |        |                                                     |                          | registrados                |                          | registrados                |                          | registrados                |
| xdas .               | v      | UNIDAD DE SALUD UNIVERSIDAD DEL CAUCA               |                          | 0.00                       |                          |                            |                          |                            |
|                      |        | SURAMERICANA                                        | 24                       |                            |                          |                            | 4                        | 0.00                       |
| haBenisten'          |        | SAVIA SALUD - ALIANZA MEDELLIN ANTIDOLIA EPS S.A.S. | 1                        | 100.00                     |                          |                            |                          |                            |
|                      |        | SALLID TOTAL EPS-S S.A.                             | 279                      | 10.02                      |                          |                            | 131                      | 0.76                       |
| 1/01/2021 31/01/2021 |        | POLICIA NACIONAL                                    | 80                       | 81.25                      |                          |                            |                          |                            |
|                      | $\sim$ | OTRAS ENTIDADES                                     |                          |                            | 5                        | 40.00                      |                          |                            |
|                      | ()     | NUEVA EPS S.A.                                      | 154                      | 20.72                      | 1                        |                            | 24                       | 4.17                       |
|                      | ~~     | MUTUAL SER                                          | 185                      | 82.80                      |                          |                            | 20                       | 75.00                      |
|                      |        | MEDIMAS EPS SAS                                     | 4                        | 25.00                      |                          |                            |                          |                            |
|                      |        | FUERZAS MIUTARES                                    | 17.                      | 0.00                       |                          |                            |                          |                            |
|                      |        | FOLPREVISORA S.A.                                   | 7                        | \$2.14                     |                          |                            |                          |                            |
|                      |        | FAMISANAR LTDA, CAFAM + COLSUBSIDIO E.P.S.          | 7                        | 14.29                      |                          |                            |                          |                            |
|                      |        | ECOPETROL S.A.                                      | 5                        | 80.00                      |                          |                            |                          |                            |
| sos con contacto     |        | EPS. SANITAS S.A.                                   | 155                      | 42.92                      |                          |                            | 19                       | 68.42                      |
| 0.000 0.00           |        | COOSALUD                                            | 88                       | 89,77                      |                          |                            | 258                      | 25.74                      |
| 0-39% Critico        |        | COOMEVA E.P.S. S.A.                                 | 17                       | 41.18                      |                          |                            | 15                       | 0.05                       |
| 60-79% Regular       |        | COMPENSAR                                           | 3                        | 66.67                      |                          |                            |                          |                            |
| >80% Adecuado        |        | COMPARTA EPS-S                                      | 50                       | 54.00                      |                          |                            | 25                       | 0.00                       |
|                      |        | COMFAORIENTE                                        | 1                        | 100.00                     |                          |                            |                          |                            |
|                      |        | CAJACOPI ATLANTICO                                  | 47                       | 61.70                      |                          |                            | 25                       | 0.00                       |
|                      |        | CAJA DE COMPENSACION FAMILIAR DE SUCRE              | 23                       | 69,57                      |                          |                            |                          |                            |
|                      |        | ASMET SALUD ES.S                                    | 2                        | 50.00                      |                          |                            |                          |                            |
|                      |        | AMBUQ EPS-S ESS                                     | 15                       | 60.00                      |                          |                            | 1                        | 100.02                     |
|                      |        | ALIANSALUD EPS                                      | 3                        | 0.00                       |                          |                            | 1                        | 100.00 0.00                |

Imagen 7. Visualización del resultado de la consulta 3

# Servicio de información 4 (página 4)

En este servicio de información se presenta el número y el porcentaje de contactos contactados según semana epidemiológica, con la posibilidad de filtrar la información por Departamento, Municipio y EAPB. Las cifras de contactos corresponden a personas únicas registradas como contactos de los casos confirmados o sospechosos e identificadas adecuadamente.

# <u>Ejemplo de consulta 4:</u>

¿Cuál es el porcentaje de contactos que fueron contactados por la EAPB Compensar en la ciudad de Bogotá durante todo el periodo de registro de datos?

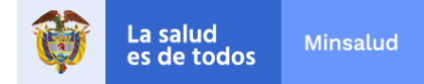

En este caso se debe seleccionar en el panel izquierdo, en la lista desplegable "Departamento/Distrito" la ciudad de BOGOTÁ D.C, así como en la lista desplegable "EAPB" la entidad COMPENSAR. El gráfico se actualizará de manera automática y adicionalmente se presenta en tarjetas el número de contactos registrados, contactados y el respectivo porcentaje.

En este caso la EAPB Compensar ha contactado el 29.42% de los contactos registrados por los casos de COVID 19 confirmados o sospechosos que se presentaron en la ciudad de Bogotá D.C. Ver Imagen 8.

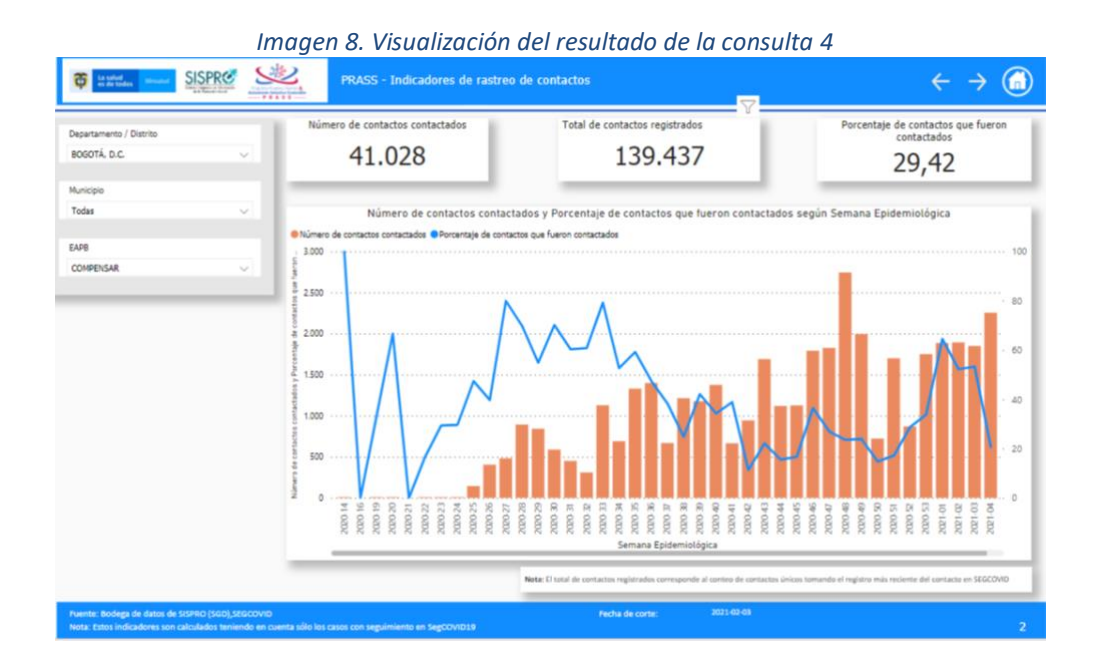

# Servicios De Información 5. (Página 5)

En este servicio se presenta el número de contactos registrados, el número de contactos confirmados para Covid-19 y el porcentaje de contactos que se convirtieron en casos confirmados según semana epidemiológica. En el panel izquierdo se permite el filtro por Departamento / Distrito, Municipio y EAPB.

El total de contactos registrados corresponde al conteo de contactos únicos tomando el registro más reciente del contacto en Segcovid19.

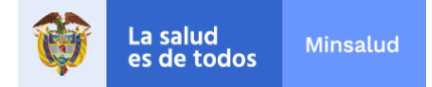

# <u>Ejemplo de consulta 5:</u>

¿Cuál es el número de contactos que se convirtieron en casos confirmados en la ciudad de Cali en la segunda semana epidemiológica del año 2021 y cuanto representan respecto al total de contactos?

Se procede con el filtro del Departamento Valle del Cauca y del Municipio Cali. En este caso particular no se realizará la consulta para una EAPB específica, por lo tanto, no se selecciona algo en este parámetro.

Una vez actualizado el gráfico se puede visualizar que en las tarjetas de la parte superior se presentan las cifras totales de la ciudad de Cali para todas las semanas epidemiológicas de las que se tiene registro de información. Como en este caso se requiere la información específica de una semana, se debe ubicar el puntero en la columna correspondiente a la semana epidemiológica 2021-01. El servicio de información indica mediante notas flotantes las cifras específicas para esa semana epidemiológica.

En este caso específico, el número de contactos confirmados para Covid 19 en la Ciudad de Cali durante la primera semana epidemiológica 2021 es 768, lo que representa el 10,75% de los contactos registrados. Ver imágenes 9 y 10.

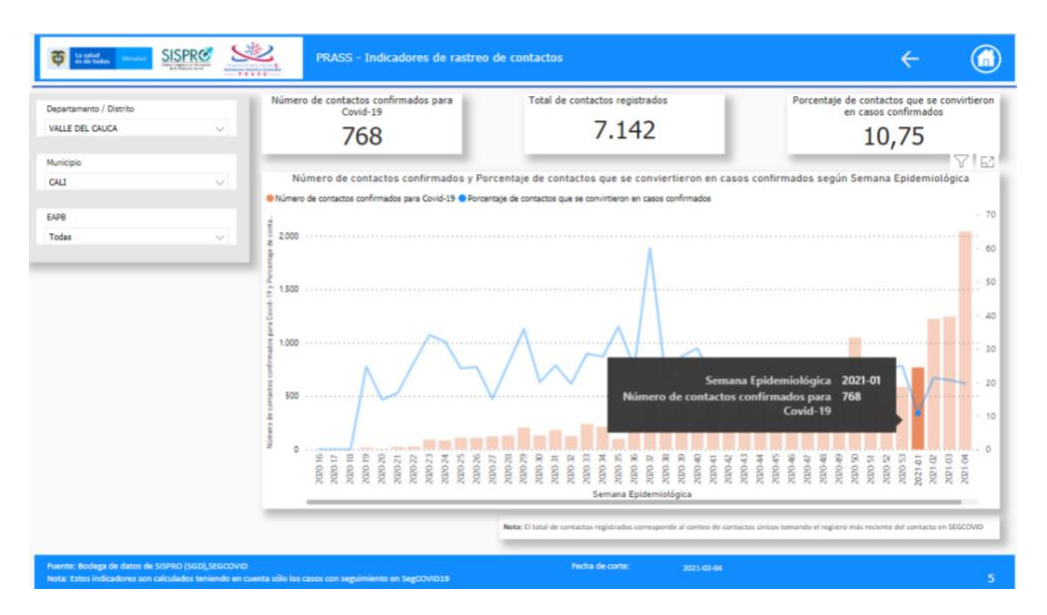

### Imagen 9. Primera visualización del resultado de la consulta 5

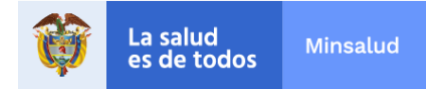

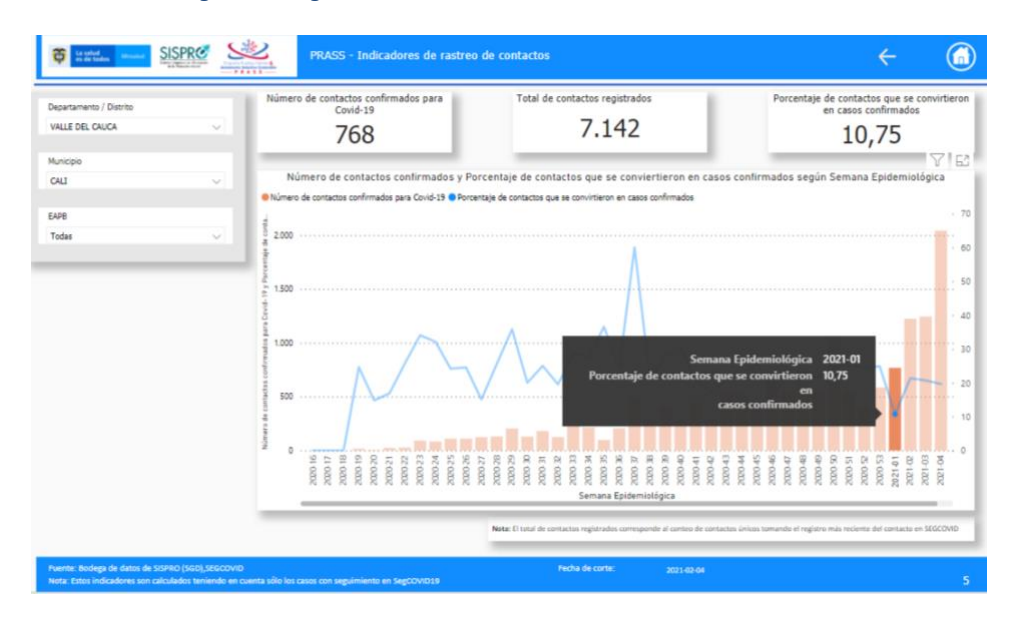

#### Imagen 10. Segunda visualización del resultado de la consulta 5

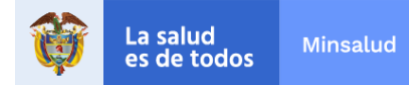

# Componente 2: indicadores de seguimiento de casos

Indicadores de seguimiento a casos

Los indicadores de este tablero dan cuenta del seguimiento que se ha realizado a los casos registrados en el aplicativo SegCovid19 para las fuentes de confirmados, sospechosos SIVIGILA y población no afiliada.

#### Servicio de información 1 (página 1).

En este servicio de información se visualizan el número total de casos registrados (con y sin seguimiento) y el porcentaje de casos con seguimiento, por Entidad territorial, a partir del registro en SegCovid de los seguimientos realizados por la entidad responsable. Se permite el filtro por EAPB y fecha de registro.

#### Ejemplo de consulta 6:

¿Cuál es el porcentaje de registro de seguimientos para los casos confirmados para la EPS "Ambuq EPS-S ESS" según el lugar de procedencia del caso y la fecha de registro, la cual deberá ser filtrada entre el 01 de junio de 2020 al 20 de diciembre de 2020?

Para realizar esta consulta debe seleccionar del panel de la izquierda, en el ítem EAPB la EPS "Ambuq EPS- S ESS" y en el selector de fecha de registro el rango entre 01 de junio de 2020 al 20 de diciembre de 2020, dando clic sobre las fechas o haciendo uso de la barra de desplazamiento. En la siguiente imagen puede visualizar el resultado de la consulta. Ver imagen 11.

| Constant strength     | PRASS - Indicadores de seguimiento                       | a casos                    |                                                   |                               |                                                          | $\rightarrow$ |
|-----------------------|----------------------------------------------------------|----------------------------|---------------------------------------------------|-------------------------------|----------------------------------------------------------|---------------|
| FAPB                  | Indicadores o                                            | de seguimiento a casos     | , según fuente                                    | y Entidad Territor            | rial                                                     |               |
| AMBUQ EPS-S ESS       | Fuente<br>Entidad Territorial                            | CONFIRM<br>Número de casos | ADOS<br>Porcentaje de<br>casos con<br>seguimiento | SOSPECHOSO<br>Número de casos | 25 SIVIGILA<br>Porcentaje de<br>casos con<br>sequimiento |               |
| Fecha Registro        | AMAZONAS                                                 | 1                          | 100.00                                            | 1                             | 0.00                                                     |               |
|                       | E ANTIQUIA                                               | 62                         | 90,32                                             | 114                           | 45,61                                                    |               |
| 01/06/2020 20/12/2020 | E ARAUCA                                                 | 1                          | 0.00                                              | 1                             | 100,00                                                   |               |
|                       | ARCHIPIÉLAGO DE SAN ANDRÉS, PROVIDENCIA Y SANTA CATALINA |                            |                                                   | 2                             | 50,00                                                    |               |
| 0 0                   | ATLANTICO                                                | 1.409                      | 92,69                                             | 2.010                         | 32,59                                                    |               |
|                       | BARRANQUILLA                                             | 375                        | 89,33                                             | 694                           | 36.31                                                    |               |
|                       | BOGOTA D.C.                                              | /4                         | 77,03                                             | 29                            | 20,69                                                    |               |
| see eee seeulminete   | E BOUNAN                                                 | 900                        | 32,47                                             | 1,469                         | 0.00                                                     |               |
| asos con seguimiento  | E BUENAVENTURA                                           | 6                          | 83.33                                             | 4                             | 0.00                                                     |               |
| 0-59% Crítico         | E CALDAS                                                 | 3                          | 66.67                                             | 1                             | 100.00                                                   |               |
| 60-79% Regular        | CAQUETÁ                                                  | 2                          | 100,00                                            |                               |                                                          |               |
| >80% Adecuado         | E CARTAGENA                                              | 106                        | 92,45                                             | 214                           | 34.11                                                    |               |
| Poora Haccasoo        | E CASANARE                                               |                            |                                                   | 1                             | 100,00                                                   |               |
|                       | E CAUCA                                                  | 2                          | 100,00                                            | 1                             | 0,00                                                     |               |
|                       | CESAR                                                    | 876                        | 89,61                                             | 415                           | 34,94                                                    |               |
|                       | E CHOCO                                                  | 574                        | 92,33                                             | 1.989                         | 23,63                                                    |               |
|                       | CORDOBA                                                  | 112                        | 89,29                                             | 102                           | 45,10                                                    |               |
|                       | E CUNDINAMARCA                                           | 10                         | 100.00                                            |                               | 25,00                                                    |               |
|                       | CIAMAR                                                   | 1                          | 100,00                                            | 4                             | 0,00                                                     |               |
|                       | E HILA                                                   | 6                          | 50.00                                             | 4                             | 25.00                                                    |               |
|                       | E LA GUAJRA                                              | 13                         | 84.62                                             | 9                             | 44,44                                                    |               |
|                       | TE MAGDALENA                                             | 159                        | 93.08                                             | 535                           | 26.36                                                    |               |
|                       | META                                                     | 2                          | 50.00                                             | 3                             | 0,00                                                     |               |
|                       | NARIÑO                                                   | 4                          | 100,00                                            | 3                             | 33,33                                                    |               |
|                       | NORTE DE SANTANDER                                       | 13                         | 69,23                                             | 3                             | 33.33                                                    |               |
|                       | E PUTUMAYO                                               | 3                          | 66,67                                             |                               |                                                          |               |
|                       | E QUINDIO                                                | 4                          | 75,00                                             | 6                             | 0,00                                                     |               |
|                       | RISARALDA                                                | 21                         | 71,43                                             | 28                            | 26,57                                                    |               |
|                       |                                                          | 83                         | 83,54                                             | 144                           | 22,24                                                    |               |
|                       |                                                          |                            |                                                   |                               |                                                          |               |

12-

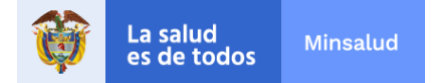

#### Servicio de información 2 (página 2)

El servicio de información de la página 2 permite visualizar el número total de casos por fuente (con y sin seguimiento) y el porcentaje de casos con seguimiento por EAPB, permitiendo con los parámetros del panel de la izquierda realizar filtros por departamento y/o municipio y fecha de registro. Adicionalmente, a través de una gráfica ubicada en la parte inferior izquierda de la página, se visualiza el porcentaje de casos con seguimiento por fuente, actualizándose para un departamento o municipio de acuerdo con la selección en el panel de parámetros.

#### Ejemplo de consulta 7:

¿Cuál es el porcentaje de casos confirmados con seguimiento en el Archipiélago de San Andrés, Providencia y Santa Catalina, general y por cada EAPB a la que están afiliados, en el periodo comprendido entre el 01 de noviembre de 2020 y el 30 de noviembre de 2020?

Deberá elegirse el "Archipiélago de San Andrés, Providencia y Santa Catalina" en el parámetro Departamento/Distrito. La selección de la fecha podrá hacerse dando clic sobre cada una de las opciones de fecha o arrastrando los círculos a través de la barra de desplazamiento.

En la gráfica inferior se percibe que el 84,72% de los casos confirmados en el Archipiélago de San Andrés, Providencia y Santa Catalina, han tenido seguimiento por la entidad responsable del aseguramiento. Ver imagen 12.

| SISPRO                                     | PRASS                             | - Indicadores de seguimiento a casos                                                                           |                    |                                            |                    |                                            | ÷                  | - →                                        |
|--------------------------------------------|-----------------------------------|----------------------------------------------------------------------------------------------------|--------------------|--------------------------------------------|--------------------|--------------------------------------------|--------------------|--------------------------------------------|
| Pepartamento / Distrito                    | 1                                 | Indicadores d                                                                                                  | le seguimier       | nto a casos, s                             | egún fuent         | e y EAPB                                   |                    | )                                          |
| ARCHIPIELAGO DE SAN ANDRÉS, P.             | Casos con seguimiento             | Fuente CONFIRMADOS                                                                                             |                    |                                            |                    | POBLACIÓN NO AFILIADA SOSPECHO             |                    |                                            |
|                                            | <ul> <li>0-59% Critico</li> </ul> | Entidad Administradora de Planes de Deneficios                                                                 | Número de<br>casos | Porcentaje<br>de casos con<br>sequimientos | Número de<br>casos | Porcentaje de<br>casos con<br>semaimientos | Número de<br>casos | Porcentaje de<br>casos con<br>seguimientos |
| unicipio                                   | 60-79% Regular                    |                                                                                                    |                    |                                            |                    |                                            |                    |                                            |
| odas 🗸                                     | >80% Adecuado                     | DUSAKAWI''' EPSI'                                                                                              |                    |                                            |                    |                                            | 1                  | 0.00                                       |
|                                            | -                                 | AUANSALUD EPS                                                                                                  | 5                  | 80.00                                      |                    |                                            | 8                  | 37.50                                      |
| the Barriston                              |                                   | AMBUQ EPS-S ESS                                                                                                |                    |                                            |                    |                                            | 2                  | 50.00                                      |
| 28/03/2020 04/02/2021                      |                                   | ASMET SALUD ESS<br>CAJA DE COMPENSACIÓN FAMILIAR DE CARTAGENA Y<br>DO MAR COMPENSACIÓN FAMILIAR DE CARTAGENA Y | 2                  | 50.00.                                     |                    |                                            | 9                  | 77,78                                      |
|                                            |                                   | CALL DE COMPANIELES                                                                                            |                    |                                            |                    |                                            | 47                 | 100.00                                     |
| $\rightarrow $                             |                                   | CALL DE COMPENSACIÓN PARILLAS DE FURSINO                                                                       |                    |                                            |                    |                                            |                    | 100.00                                     |
| 0                                          |                                   | CAUA DE COMPENSACIÓN PAMILIAR DE SUCRE                                                                         |                    | 100.00                                     |                    |                                            |                    | 70.73                                      |
|                                            |                                   |                                                                                                    | 0                  | 100.00                                     |                    |                                            | 35                 | 16,13                                      |
|                                            |                                   | CAPITAL SALUU EPS 5 SAS                                                                                        | 4                  | 100.00                                     |                    |                                            | 0                  | 10.07                                      |
|                                            |                                   | COMPACINICI                                                                                                    |                    |                                            |                    |                                            | 1                  | 100.00                                     |
|                                            |                                   | COMPAGUAJIKA                                                                                                   |                    |                                            |                    |                                            | 3                  | 000                                        |
| Porcentaje de seguimiento a ca             | sos, según Fuente                 | COMPANILIAK HUILA                                                                                              |                    |                                            |                    |                                            | 29                 | 9055                                       |
|                                            | diam'                             | COMPACIENTS                                                                                                    | -                  |                                            |                    |                                            | 2                  | 109.00                                     |
| Lasos con seguiniento 💗 % Lasos sin seguin | nienco                            | COMFENALCO VALLE                                                                                               | 1                  | 0.00                                       |                    |                                            |                    |                                            |
|                                            |                                   | COMPARIA EPS-S                                                                                                 | 5                  | 100.00                                     |                    |                                            | 9                  | 22.24                                      |
|                                            |                                   | COMPENSAR                                                                                                    | 5                  | 100.00                                     |                    |                                            | 10                 | 100.00                                     |
| CONFIRMADOS 84                             | 72% 55.28%                        | COOMEVA E.P.S. S.A.                                                                                            | 3                  | 100.00                                     |                    |                                            | 7                  | 100,00                                     |
|                                            |                                   | COOSALUD                                                                                                    | 11                 | 100.00                                     |                    |                                            | 34                 | 91.10                                      |
|                                            |                                   | E.P.S. SANITAS S.A.                                                                                            | 1.093              | 93.69                                      |                    |                                            | 2.061              | 60.41                                      |
| F                                          |                                   | ECOOPSOS                                                                                                    |                    |                                            |                    |                                            | 2                  | 90.02                                      |
| 24.6070                                    | 40.1278                           | ECOPETROL S.A.                                                                                                 | 1                  | 100,00                                     |                    |                                            |                    |                                            |
|                                            |                                   | EMSSANAR E.S.S                                                                                                 |                    |                                            |                    |                                            | 3                  | 65.67                                      |
|                                            |                                   | FAMISANAR LTDA, CAFAM - COLSUBSIDIO E.P.S.                                                                     | 4                  | 100.00                                     |                    |                                            | 6                  | 100.00                                     |
| LACIÓN NO AFILIADA                         | 86.67%                            | FIDUPREVISORA S.A.                                                                                             | 41                 | 53.56                                      |                    |                                            |                    |                                            |
|                                            |                                   | FONDO DE PASIVO SOCIAL DE FERROCARRILES NACIONALES<br>DE COLOMBIA                                              |                    |                                            |                    |                                            | 1                  | 0.00                                       |
|                                            |                                   | PUERZAS MILITARES                                                                                              | 165                | 95,76                                      |                    |                                            |                    |                                            |
|                                            |                                   | INPEC                                                                                                    | 90                 | 75.56                                      |                    |                                            |                    |                                            |
|                                            |                                   | MALLAMAS EPSI                                                                                                  |                    |                                            |                    |                                            | 1                  | 0.00                                       |
|                                            |                                   | MEDIMAS EPS SAS                                                                                                | 3                  | 100.00                                     |                    |                                            | 7                  | 0.00                                       |
|                                            |                                   | 8.25.09) (2) PPA                                                                                               |                    | 405.55                                     |                    |                                            |                    |                                            |

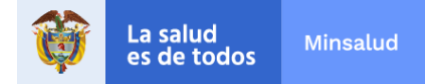

# Servicio de información 3 (página 3)

Este servicio presenta al usuario de manera gráfica el número de casos en aislamiento y el respectivo porcentaje respecto al total de casos, según semana epidemiológica. Así mismo, en la parte superior del gráfico se especifica en tarjetas las cantidades totales de casos, casos en aislamiento y porcentaje de casos en aislamiento. Las cifras de las tarjetas se muestran para una semana específica si se selecciona con el puntero la columna correspondiente a la semana de interés.

En este servicio de información se permite realizar filtros por Departamento/Distrito, Municipio, EAPB y Fuente. Por defecto se presenta inicialmente la información de los casos confirmados, no obstante, el usuario puede seleccionar las fuentes Población No Afiliada o Sospechosos SIVIGILA para el análisis de la condición de aislamiento en estos casos.

## Ejemplo de consulta 8:

¿Cuál es el porcentaje de casos sospechosos en aislamiento, en el departamento de Caldas, en la última semana del año 2020?

Una vez seleccionado el Departamento de Caldas en el panel de filtros y la Fuente Sospechosos SIVIGILA, se evidencia el gráfico correspondiente.

En la Semana 53 de 2020 de un total de 1.240 casos sospechosos, 1237 se encontraron en aislamiento, lo equivalente al 99.76% de los casos. Ver Imagen 13.

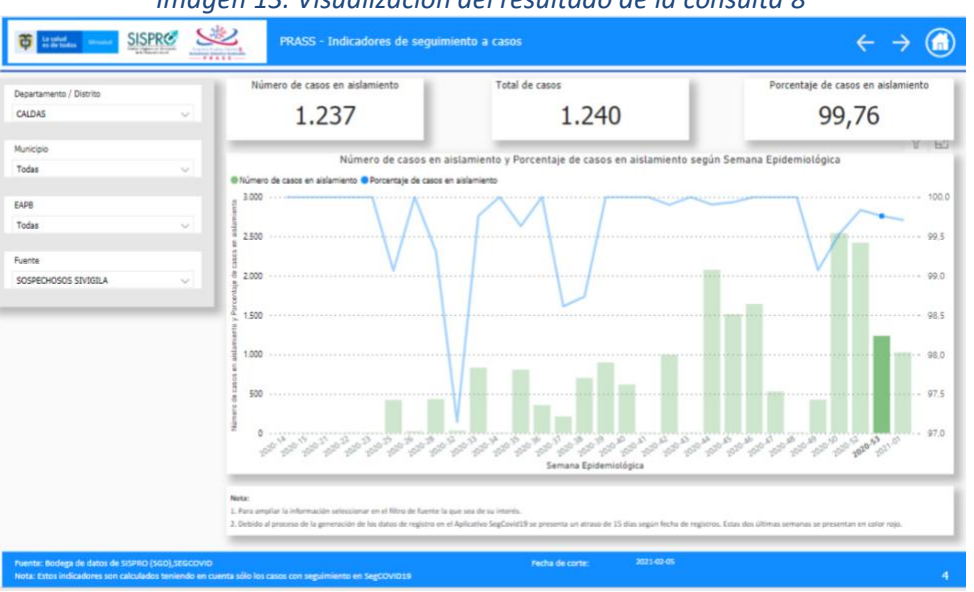

Imagen 13. Visualización del resultado de la consulta 8

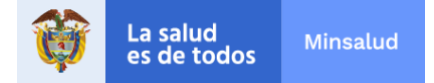

# Servicio de información 4 (página 4)

En esta página se presenta el número de casos dispuestos a reportar contactos y el porcentaje respecto al total de casos registrados con seguimiento en Segcovid19.

En el gráfico se presenta la información por semana epidemiológica, para conocer las cifras específicas de cada semana se debe ubicar el puntero en la respectiva columna y en la línea de la columna y se mostraran las cifras puntuales en notas flotantes. Adicionalmente se presenta el porcentaje total en una tarjeta fija en la parte inferior izquierda de la página.

Se permite realizar filtros por Departamento/Distrito, Municipio, EAPB y Fuente. Por defecto se presenta inicialmente la información de los casos confirmados, no obstante, el usuario puede seleccionar las fuentes Población No Afiliada o Sospechosos SIVIGILA para el análisis del indicador en estos casos.

## Ejemplo de consulta 9:

¿Cuál es el porcentaje de casos confirmados afiliados a la EAPB Sura, dispuestos a reportar contactos y como ha sido el comportamiento de este porcentaje por semana epidemiológica en todo el período de reporte?

El 44,76% de los casos confirmados afiliados a la EAPB Sura, manifiestan estar dispuestos a reportar contactos. A lo largo del período epidemiológico este porcentaje se ha incrementado. Ver Imagen 14.

Se aclara que debido al proceso de generación de los datos de registro en el aplicativo SegCovid, la información se presenta con un atraso de 15 días según fecha de registros. Estas dos últimas semanas se presentan en color rojo.

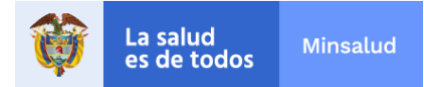

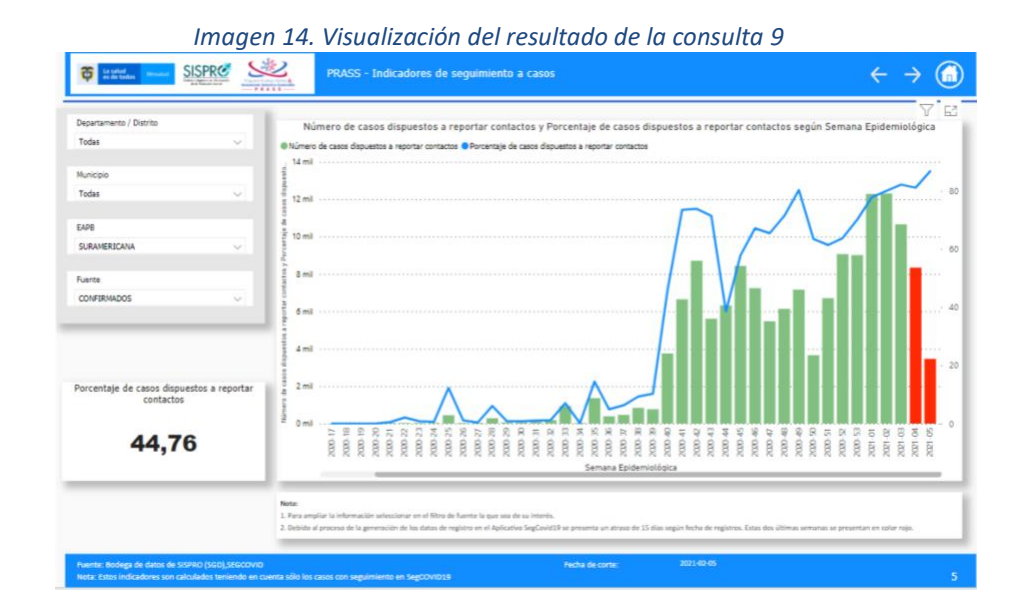

Servicio de información 5 (página 5)

Presenta información sobre las razones por las cuales los casos no reportan contactos. Se muestra el número de casos y el porcentaje por semana epidemiológica. Adicionalmente se presenta el porcentaje total para cada una de las razones, en una tarjeta en la parte inferior izquierda de la página. Es importante aclarar que este porcentaje se calcula respecto al total de casos con seguimiento en el Segcovid19 que no reportaron contactos.

En este caso se pueden establecer los filtros por los mismos parámetros de los servicios anteriores: Departamento/Distrito, Municipio, EAPB y Fuente; y adicionalmente se añade un filtro por las siguientes razones por las cuales no se reportan contactos para que el usuario realice el análisis por cada una de ellas: los conoce, pero no tiene datos de contacto, no los conoce, no quiso relacionar contactos, ya relacionó contactos.

En el gráfico se presenta la información por semana epidemiológica, para conocer las cifras específicas de cada semana se debe ubicar el puntero en la respectiva columna y en la línea de la columna y se mostraran las cifras puntuales en notas flotantes. Adicionalmente se presenta el porcentaje total en una tarjeta fija en la parte inferior izquierda de la página.

Por defecto se presenta inicialmente la información de la razón: "los conoce pero no tiene datos de contacto" y de los casos confirmados. No obstante, el usuario puede realizar la selección deseada para el análisis de la información.

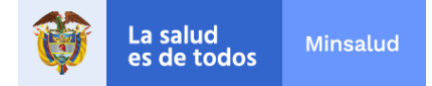

# Ejemplo de consulta 10:

¿Cuál es la principal razón por la cual los casos confirmados afiliados a Salud Total en la ciudad de Medellín no reportan contactos?

Para comenzar el análisis se debe filtrar el municipio "Medellín" y la EAPB "Salud Total" en las correspondientes casillas del panel izquierdo, no es necesario seleccionar la fuente porque ya se encuentran filtrados por defecto los casos "Confirmados".

Una vez seleccionados estos parámetros, se debe realizar una exploración por cada una de las razones de no reporte de contactos dando click en cada una de las cuatro opciones del filtro "Tipo de razón por la cual no se reportó contacto", con el fin de observar el porcentaje total por cada una de las razones que se presenta en la tarjeta inferior.

Haciendo este sondeo se puede determinar que el mayor porcentaje de casos no relaciona contactos porque no los conoce, más exactamente el 43,95% de los casos. Ver Imagen 15.

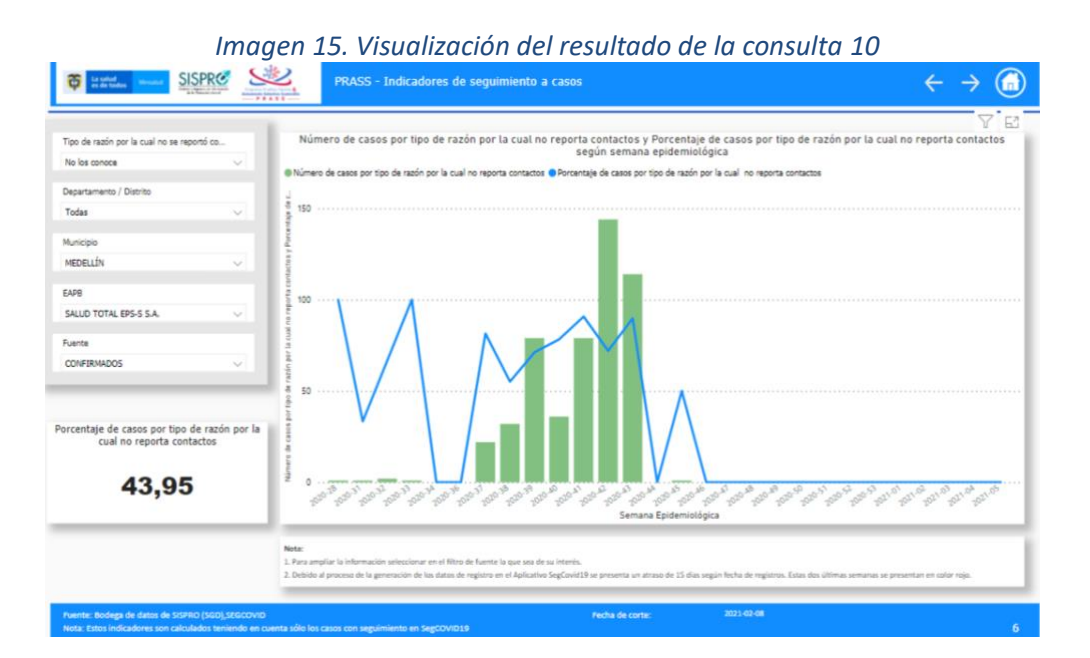

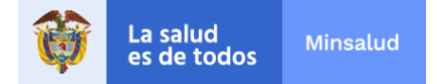

# Servicio de información 6 (página 6)

Presenta el número de casos que se comprometen a cumplir con el aislamiento, así como sus grupos familiares, y el respectivo porcentaje respecto al total de casos con seguimiento en Segcovid19 en aislamiento.

En el gráfico se presenta la información por semana epidemiológica, para conocer las cifras específicas de cada semana se debe ubicar el puntero en la respectiva columna y en la línea de la columna y se mostraran las cifras puntuales en notas flotantes. Adicionalmente se presenta el porcentaje total en una tarjeta fija en la parte inferior izquierda de la página.

Se permite realizar filtros por Departamento/Distrito, Municipio, EAPB y Fuente. Por defecto se presenta inicialmente la información de los casos confirmados, no obstante, el usuario puede seleccionar las fuentes Población No Afiliada o Sospechosos SIVIGILA para el análisis del indicador en estos casos.

# Ejemplo de consulta 11:

¿En el departamento de Amazonas, el porcentaje de personas aisladas y grupo familiar que se comprometió a cumplir con el aislamiento es mayor en los casos confirmados o sospechosos?

Para comenzar el análisis se debe filtrar el Departamento "Amazonas" en las correspondientes casillas del panel izquierdo. Se debe continuar con la visualización del porcentaje total presentado en la tarjeta de la parte inferior izquierda para los casos confirmados (preseleccionados por defecto) y del mismo porcentaje seleccionando la Fuente "Sospechosos SIVIGILA".

Esta visualización permite determinar que en este departamento es mayor el porcentaje de personas aisladas y grupo familiar que se comprometió a cumplir con el aislamiento en los casos Sospechosos (82,89%) respecto a los casos confirmados (29,71%). Ver Imagen 16.

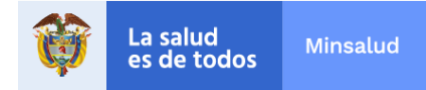

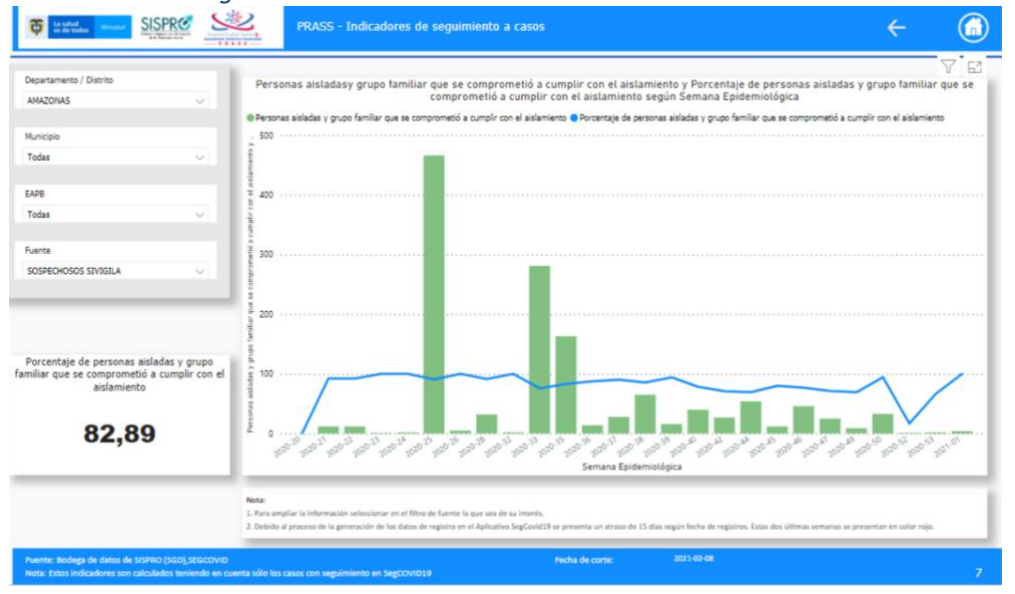

## Imagen 16. Visualización del resultado de la consulta 11

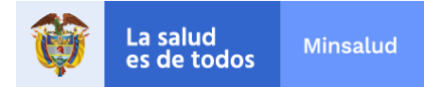

# Componente 3: indicadores de viajeros

Indicadores de viajeros

En este tablero se presentan indicadores que dan cuenta del comportamiento de los viajeros que ingresan al país, a partir de la información proporcionada en la Declaración de estado de salud de viajeros de Migración Colombia.

# Servicio de información 1 (página 1)

En esta página se presenta al usuario el porcentaje de viajeros con prueba PCR al ingresar a Colombia, esta prueba debió haberse practicado en las 96 horas anteriores al ingreso del viajero al país.

Se puede visualizar un gráfico de líneas donde se identifica una línea por tipo de viajero (nacional, extranjero) y el comportamiento del indicador por fecha de ingreso, es decir, a diario. Para identificar las cifras específicas de cada día se debe ubicar el puntero del mouse en el plano del gráfico y se mostraran las cifras puntuales en notas flotantes.

# *Ejemplo de consulta 12:*

¿Para el día 31 de enero de 2021, que porcentaje de extranjeros y nacionales ingresaron al país con una prueba PCR realizada en las 96 horas anteriores a su llegada?

El 31 de enero de 2021 el 89,24 de los extranjeros y el 71,70 de los nacionales que ingresaron al país presentaron prueba PCR realizada en las 96 horas anteriores a su ingreso. Ver Imagen 17.

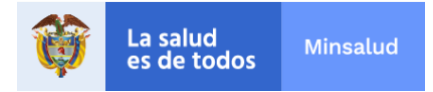

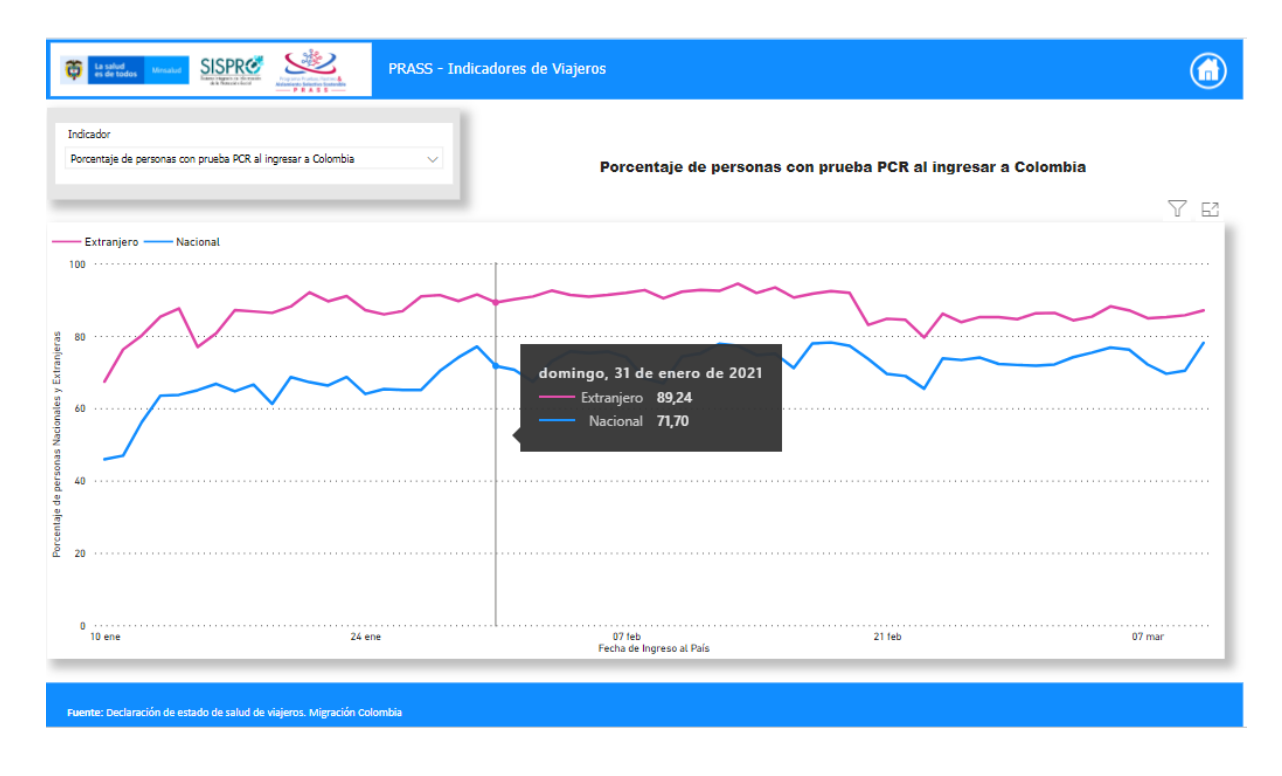

## Imagen 17. Visualización del resultado de la consulta 12

# Servicio de información 2 (página 2)

En este servicio de información se presenta al usuario el porcentaje de viajeros que tienen previsto realizarse la prueba en Colombia y que refirieron no haberse tomado la prueba PCR para el ingreso al país.

Se puede visualizar un gráfico de líneas donde se identifica una línea por tipo de viajero (nacional, extranjero) y el comportamiento del indicador por fecha de ingreso, es decir, a diario. Para identificar las cifras específicas de cada día se debe ubicar el puntero del mouse en el plano del gráfico y se mostraran las cifras puntuales en notas flotantes.

### Ejemplo de consulta 13:

¿Cuál es el porcentaje de viajeros que manifiestan tener previsto realizarse la prueba en Colombia tras no haberse tomado la prueba PCR para el ingreso al país?

En general, el porcentaje de viajeros que manifiestan tener previsto realizarse la prueba en Colombia tras no haberse tomado la prueba PCR para el ingreso al país fluctúa por

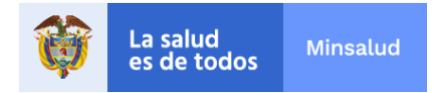

debajo del 5%. Es mayor el número de viajeros extranjeros respecto a los nacionales. Ver Imagen 18.

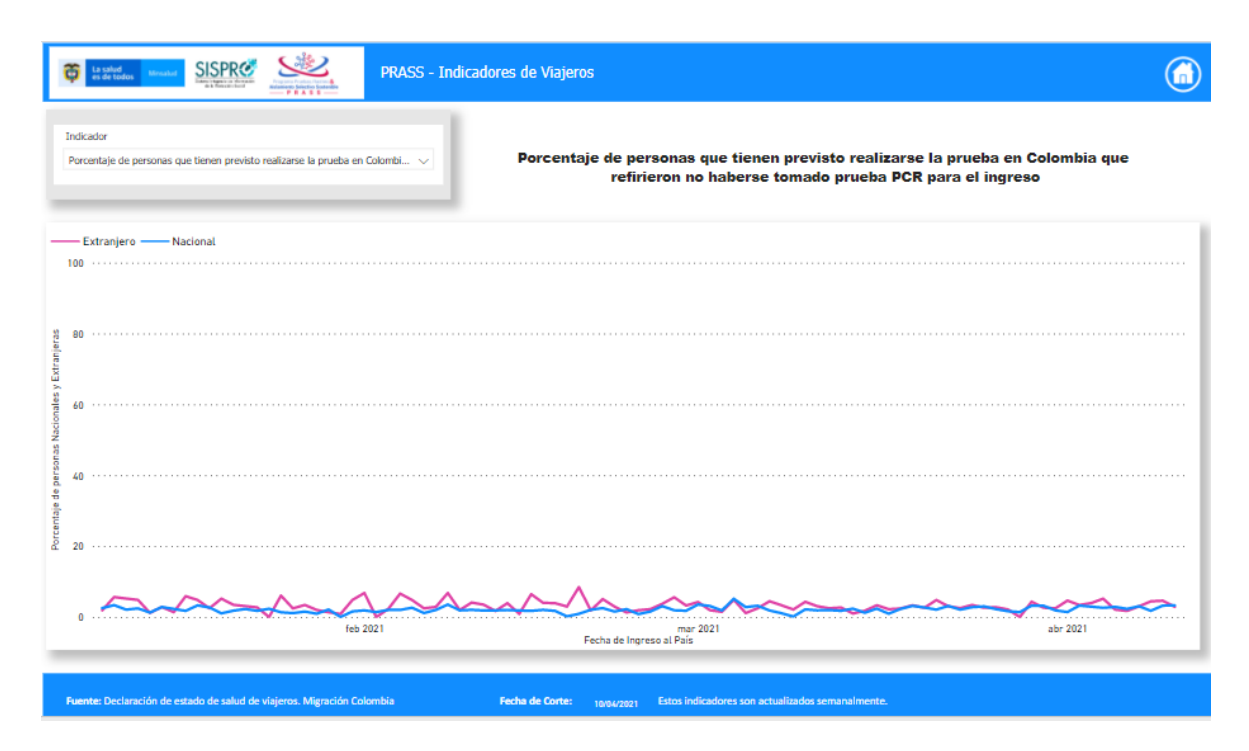

Imagen 18. Visualización del resultado de la consulta 13

# Servicio de información 3 (página 3)

En esta página se presenta al usuario el porcentaje de viajeros que refieren realizaran aislamiento en Colombia y que no se tomaron la prueba PCR para el ingreso al país.

Se puede visualizar un gráfico de líneas donde se identifica una línea por tipo de viajero (nacional, extranjero) y el comportamiento del indicador por fecha de ingreso, es decir, a diario. Para identificar las cifras específicas de cada día se debe ubicar el puntero del mouse en el plano del gráfico y se mostraran las cifras puntuales en notas flotantes.

### Ejemplo de consulta 14:

¿En el último día de reporte cuál es el porcentaje de viajeros, por tipo, que refirieron realizar aislamiento en Colombia y que no se tomaron la prueba PCR para el ingreso al

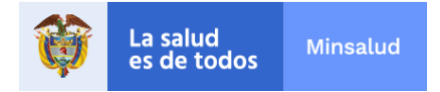

# país?

El último día en el cual se reporta el indicador es el 17 de abril de 2021. En este día el porcentaje de extranjeros que refirieron que iban a realizar el aislamiento en Colombia fue de 10,57% y en el caso de los nacionales fue de 12,98%. Ver Imagen 19.

| and a                                                                                      |                                                                                   | 7                                                         |
|--------------------------------------------------------------------------------------------|-----------------------------------------------------------------------------------|-----------------------------------------------------------|
| cauor centaje de personas que refieren realizarán aislamiento en Colombia que $\checkmark$ | Porcentaje de personas que refieren realizarán ais<br>no haberse tomado prueba PC | slamiento en Colombia que refirieron<br>R para el ingreso |
|                                                                                            |                                                                                   | Y                                                         |
| xtranjero —— Nacional                                                                      |                                                                                   |                                                           |
|                                                                                            |                                                                                   |                                                           |
|                                                                                            |                                                                                   |                                                           |
|                                                                                            |                                                                                   |                                                           |
|                                                                                            |                                                                                   |                                                           |
|                                                                                            |                                                                                   |                                                           |
|                                                                                            |                                                                                   | cábada 17 da abril da 2021                                |
|                                                                                            |                                                                                   | Extranjero 10,57                                          |
|                                                                                            |                                                                                   | Nacional 12,98                                            |
|                                                                                            | Ma manan                                                                          |                                                           |
|                                                                                            |                                                                                   | $\sqrt{2}$                                                |
| 2000 CV CV                                                                                 |                                                                                   |                                                           |

### Imagen 19. Visualización del resultado de la consulta 14

Servicio de información 4 (página 4)

En este servicio de información se presenta el porcentaje de personas que refieren se aislarán y se harán la prueba en Colombia y que no se tomaron la prueba PCR para el ingreso al país.

Se puede visualizar un gráfico de líneas donde se identifica una línea por tipo de viajero (nacional, extranjero) y el comportamiento del indicador por fecha de ingreso, es decir, a diario. Para identificar las cifras específicas de cada día se debe ubicar el puntero del mouse en el plano del gráfico y se mostraran las cifras puntuales en notas flotantes.

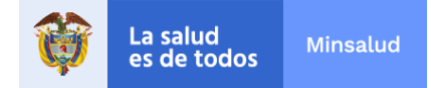

# Ejemplo de consulta 15:

¿Es mayor el número de extranjeros o nacionales que refirieron que se aislarían y se harían la prueba en Colombia y que no se habían tomaron la prueba PCR para el ingreso al país?

En general, es mayor el número de Nacionales que manifestaron hacer el aislamiento y realizarse la prueba en Colombia, tras su ingreso al país sin haberse tomado la prueba PCR. El día que se presentó el mayor porcentaje fue el domingo 14 de febrero de 2021 (67,89%). Ver Imagen 20.

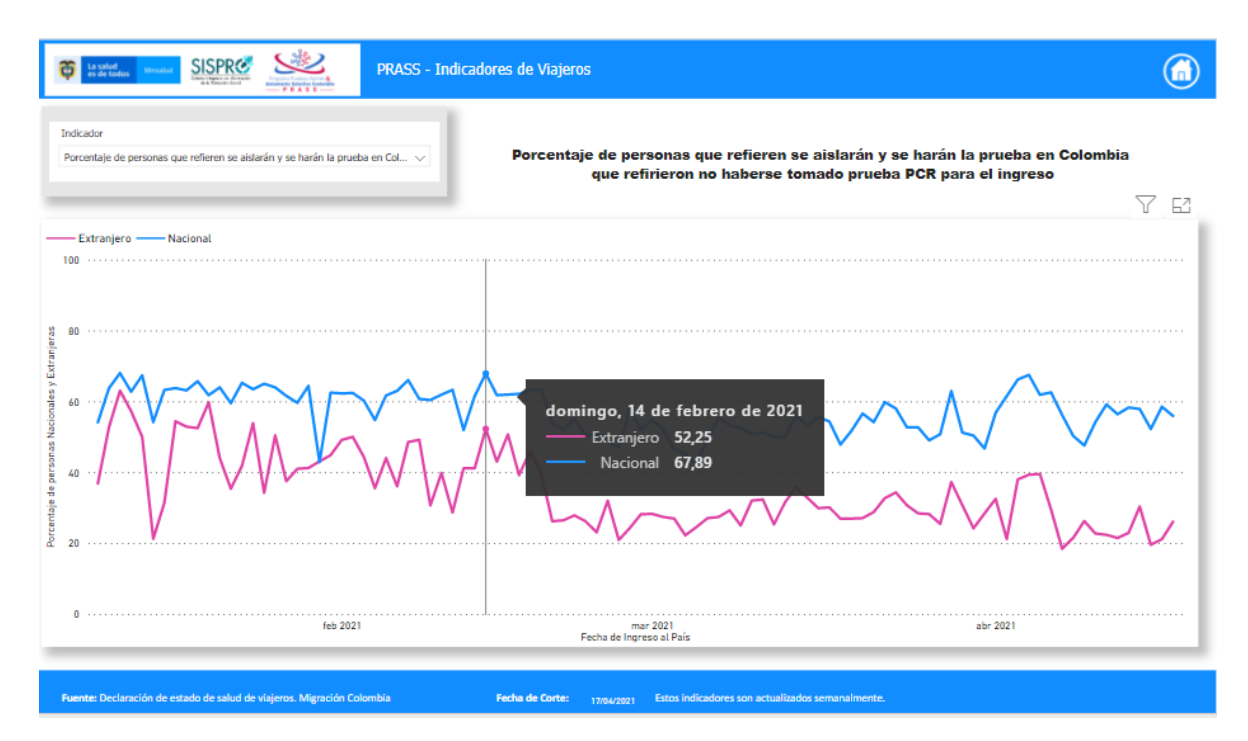

Imagen 20. Visualización del resultado de la consulta 15

Versión 3.0 Abril de 2021